# SITEMANAGER - ACCESS/LOGIN

# QUICK REFERENCE

### **REQUESTING AN ID**

If you are a DOTD employee, please contact your PE or Office Mgr. They will request a SiteManager ID for you.

### For Consultants / Contractors

Check to see if your company has already filled out the Contractor/Consultant Designation form. If so, please contact your company's designated contact person. They will then submit a request for an ID for you.

If your company has not been set up with SiteManager access, please send an email to Alan Rusch at <u>Alan.Rusch@LA.GOV</u> requesting a copy of the Contractor/Consultant Designation form.

#### For Password Reset

### DOTD employee's

You can go to the DOTD Intranet home page, click on "Change a Password" located under the I.T. Help section

### For Consultants / Contractors

Please contact your company's designated contact person. They will then submit a request for your password to be reset. (Please have them specify Citrix or SiteManager)

**Initial Set up** 

### **System Requirements**

At this time Citrix is only compatible with Internet Explorer

#### Access

To access our remote systems page, go to the LA DOTD home page, http://www.dotd.la.gov, and look for the "Construction" link in the left hand column menu, then click on Remote Systems (Citrix).

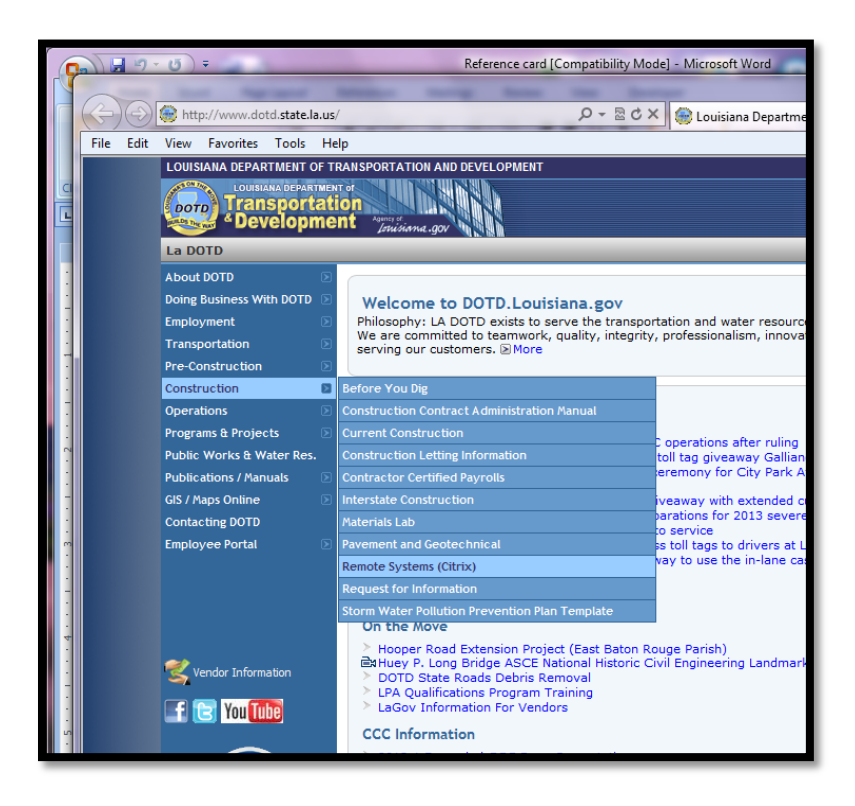

Once you logon, you'll need to install the Citrix Online Plug-in by clicking the Citrix Web Client under "Messages" or you can go to <u>http://receiver.citrix.com/?ntref=citrixdotcomdownloads</u>

| File Edit View Favorite Help | login.aspx               |                        | Citrix XenApp - Logon | × Citrix XenApp - Applications |
|------------------------------|--------------------------|------------------------|-----------------------|--------------------------------|
| CIRIX                        |                          |                        |                       |                                |
| ogon Messages Prefere tes    |                          |                        |                       |                                |
|                              |                          |                        |                       |                                |
|                              | Welcome<br>Log on to acc | ess your applications. |                       |                                |
|                              |                          | User name:             |                       |                                |
|                              |                          | Password:              | Log On                |                                |
|                              |                          |                        |                       |                                |
|                              |                          |                        |                       |                                |
|                              |                          |                        |                       |                                |

### **Citrix Password Policy**

- Passwords must be exactly 8 characters in length
- Passwords must contain at least one upper-cased letter
- Passwords must contain at least one lower-cased letter
- · Passwords must contain at least one numeric character
- Passwords cannot contain your name or any part of your user id
- Passwords will expire after 30 days
- Passwords cannot be re-used
- Accounts will be locked out after three failed log on attempts

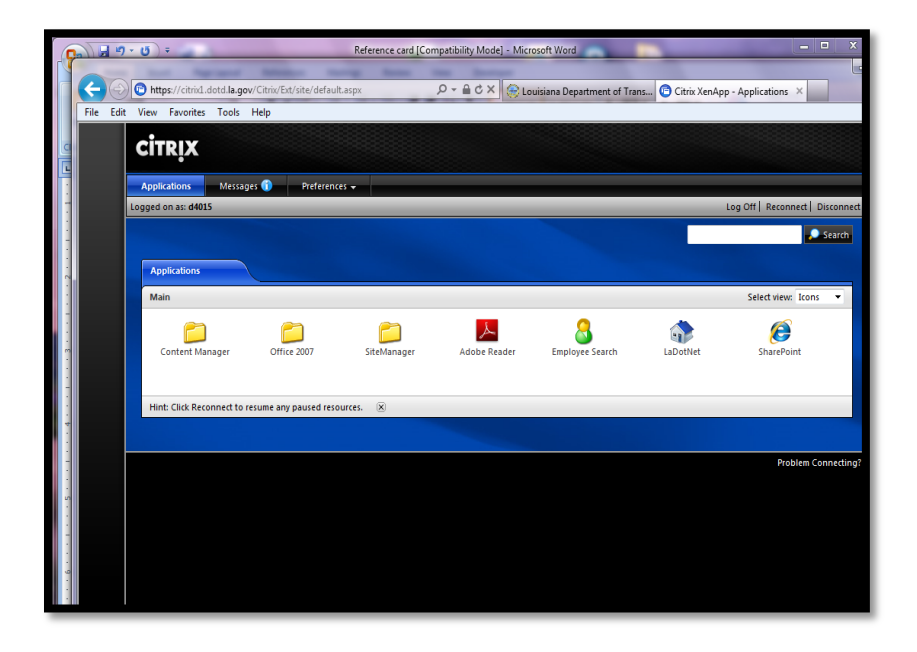

After this plug-in install, just click the Site Manager link to the left under Applications to launch the program.

| <b>(</b> | 😨 https://citrix1.dotd.la.gov/Citrix/Ext/site/default.aspx?CTX_CurrentFold D = 🔒 C X 😨 Citrix XenApp - Applications 🛛 😮 Citrix XenApp - Applications |
|----------|----------------------------------------------------------------------------------------------------|
| File Ed  | View Favorites Tools Help                                                                                                    |
|          | citrix                                                                                                    |
|          | Applications Messages 1 Preferences -                                                                                                    |
|          | Logged on as: d4015 Log Off   Reconnect   Disconnect                                                                                                 |
|          | Search                                                                                                    |
|          |                                                                                                    |
|          | Applications                                                                                                    |
|          | Main > SiteManager Select view: Icons 🔻                                                                                                    |
|          |                                                                                                    |
|          |                                                                                                    |
|          | Remote Reports SiteManager                                                                                                    |
|          |                                                                                                    |
|          |                                                                                                    |
|          | Hint: Unable to find the resource you need? Use Search to locate it for you. 🙁                                                                       |
|          |                                                                                                    |
|          | Problem Connection                                                                                                    |
|          | Floren Confector                                                                                                    |
|          |                                                                                                    |
|          |                                                                                                    |

Click on SiteManager to go into SiteManager or click on Remote Reports to view any of the reports available to you, or to enter the Traffic Control Log Book entries.

| CITRIX                                                 |                                                                                                    |                                |
|--------------------------------------------------------|----------------------------------------------------------------------------------------------------|--------------------------------|
| Applications Messages () Preferences                   |                                                                                                    |                                |
| Logged on as: d4015                                    |                                                                                                    | Log Off   Reconnect   Disconne |
| Applications                                           |                                                                                                    |                                |
| Main > SiteManager                                     | SiteManager Logon                                                                                                    | Select view: Icons 🔻           |
| Remote Reports                                         | In pot<br>SiteManagerent State<br>Controction Managerent System<br>313a<br>V20                                                                                                    |                                |
| Hint: Unable to find the resource you need? Use Search | User ID:<br>Password:<br>Connect to: Server                                                                                                    | Problem Connecting             |
|                                                        | Logon Change Password Close Download RTF Templates                                                                                                    |                                |
|                                                        | Copyright © 2012, the American Association of State<br>Highways & Transportation Officials, Inc. (24ASHT0", All<br>rights reserved. This software or path thereof may not be<br>reproduced in any form without written permission of<br>AASHT0. Produced in the United State of America. |                                |

SiteManager will use the same User ID as Citrix. SiteManager is case sensitive so all IDs have been created using lower-cased letters (**<contractor prefix in lower-case**).

Your account in SiteManager will have a temporary password of **PASSWORD**. It too will have to be changed using the "Change Password" button at the time of the first log

in. The SiteManager password does have to be five to eight characters but has no other password policy. The SiteManager password will never expire.

|   | 📕 SiteManager Pa              | anel                     |             |                            |                     |                            | <u> </u>       |
|---|-------------------------------|--------------------------|-------------|----------------------------|---------------------|----------------------------|----------------|
|   | Main Panel                    |                          |             | Contract Administration(+) |                     |                            |                |
|   |                               |                          | <b></b>     | <b>\$</b> //               | 2                   | ▶                          |                |
|   | Contract<br>Administration(+) | Daily Work<br>Reports(+) | Pipeline(+) | Contractor<br>Payments(+)  | Change<br>Orders(+) | Materials<br>Management(+) | Accessories(+) |
|   | £.                            |                          |             |                            |                     |                            |                |
|   | <br>Manuals(+)                |                          |             |                            |                     |                            |                |
|   |                               |                          |             |                            |                     |                            |                |
|   |                               |                          |             |                            |                     |                            |                |
|   |                               |                          |             |                            |                     |                            |                |
|   |                               |                          |             |                            |                     |                            |                |
|   |                               |                          |             |                            |                     |                            |                |
| L |                               |                          |             |                            |                     |                            |                |

Any questions or problems please contact either: Keith Beard at 225-767-9186 / <u>Keith.beard@la.gov</u>

Alan Rusch at 225-379-1592 / Alan.rusch@la.gov